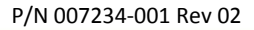

## PONEMAH - NOLDUS MEDIA RECORDER QUICK START GUIDE

## **CONFIGURE CAMERAS WITHIN MEDIA RECORDER**

- 1. Launch Ponemah
- 2. Open the appropriate Protocol file to be used for the acquisition or use the default Protocol to start.
- 3. Select Hardware | Video Configuration to launch the Noldus Media Recorder
- 4. Click the Settings button, or choose File Menu| Settings

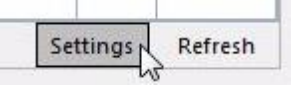

- 5. In the Media Recorder Settings window, enable the video source by checking the checkbox under the **Use** column.
- Select your cameras from the dropdown list under Video device.
   <u>IP Cameras</u>

| Use |                                 | Video name                                                                                   | Video device                             |            | Frame rate            | Resolution                     | Audio name                            | Audio device |     |
|-----|---------------------------------|----------------------------------------------------------------------------------------------|------------------------------------------|------------|-----------------------|--------------------------------|---------------------------------------|--------------|-----|
| L   | <b>V</b>                        | Video 1                                                                                      | Axis IP Camera (Axis HTTP Source Filter) | ē.         | 30.00                 | 640 x 480                      | Audio 1                               | No Audio     | ļ   |
| 2   |                                 | Video 2                                                                                      | Select video device                      | Ē.         | <u>a</u>              |                                | Audio 2                               | No Audio     | ļ   |
| 3   |                                 | Video 3                                                                                      | Select video device                      |            |                       | Audio 3                        | No Audio                              | ļ            |     |
| 4   |                                 | Video 4                                                                                      | Select video device                      | -          |                       |                                | Audio 4                               | No Audio     | ļ   |
| 5   |                                 | Video 5                                                                                      | Select video device                      | -          |                       |                                | Audio 5                               | No Audio     | ļ   |
| 6   |                                 | Video 6                                                                                      | Select video device                      | -          |                       |                                | Audio 6                               | No Audio     | ļ   |
| 7   |                                 | Video 7                                                                                      | Select video device                      | <b>B</b> 4 |                       |                                | Audio 7                               | No Audio     | ļ   |
| 8   |                                 | Video 8                                                                                      | Select video device                      | -          |                       |                                | Audio 8                               | No Audio     | ļ   |
| F   | YiP Posi<br>YiP Size<br>YiP Mar | Separat           ition:         Top - Le           :         20%           :gin:         5% | ft videos                                |            | Decimals:<br>Example: | 0<br>16:43:52<br>mum recording | • • • • • • • • • • • • • • • • • • • | 00:00        |     |
|     | 0.56                            | audio device 1 lo                                                                            | r an videos                              |            |                       |                                |                                       |              | by. |

- i. Choose Axis IP Camera from the dropdown list.
- ii. Click the Camera Icon to access the advanced settings.
- iii. Enter the **IP Address** of the Camera.

*Note: The IP address can be obtained using the Axis Video Software. See Media Recorder 2.6 Service Manual Page 20 for more information.* 

DSI • 119 14th St. NW Suite 100 St. Paul, MN 55112 T:+1 (651) 481 7400 • F:+1 (651) 481 7404 • Toll free: 1 (800) 262 9687 www.datasci.com • information@datasci.com Copyright Data Sciences International 2015 iv. Enter the User Name and Password.

Default Axis User Name/Password: root/root

| v. | Click | OK. |
|----|-------|-----|
|    |       |     |

| IP address: | 169.254.100.100 |
|-------------|-----------------|
| Port:       | 80              |
| User name:  | root            |
| Password:   | ••••            |
|             |                 |

7. Select the preferred Frame Rate and Resolution. The options shown in these fields are dependent on your camera type. By default the optimal combination of frame rate, resolution and color space of your camera is selected. Should you not require the frame rate or resolution auto-selected, it is recommended to lower these to your required settings to reduce video file size. Please see the Noldus Media Recorder Manual for more information.

Note: If you increase the frame rate, the maximum resolution available goes down and vice versa. If you select an impossible combination of frame rate and resolution and format, the Media Recorder gives a warning (see below).

|                                                           | Use Video name Video device |                                                                                         |             | Video device                                                 |        | Frame rate | Resolution       | Audio name            | Audio device         |          |  |  |
|-----------------------------------------------------------|-----------------------------|-----------------------------------------------------------------------------------------|-------------|--------------------------------------------------------------|--------|------------|------------------|-----------------------|----------------------|----------|--|--|
| 1                                                         | 1                           | Video 1                                                                                 |             | Euresys PICOLO U4 H.264 No/0 - VID1                          |        | 30.00      | 1920 x 1080 🗥    | Audio 1               | No Audio             |          |  |  |
| 2                                                         | 1                           | Video 2                                                                                 | Δ           | Euresys PICOLO U4 H.264 No/0 - VIE                           | D2 🔻 🛋 | 4          | Invalid combinat | tion of framerate, re | solution and color   | space    |  |  |
| 3                                                         |                             | Video 3                                                                                 |             | Euresys PICOLO U4 H.264 No/0 - VID                           | 2      |            | The device does  | not list this combin  | nation as supported. | 2        |  |  |
| 4                                                         | Video 4                     |                                                                                         |             | Euresys PICOLO U4 H.264 No/0 - VID                           | 4 2    |            |                  | Audio 4               | No Audio             | <u></u>  |  |  |
| 5                                                         |                             | Video 5                                                                                 |             | Axis IP Camera (Axis HTTP Source Filt<br>Select video device | er) 🔤  |            |                  | Audio 5               | No Audio             | 1        |  |  |
| 6                                                         |                             | Video 6                                                                                 |             | Select video device                                          | 24     |            |                  | Audio 6               | No Audio             | 1        |  |  |
| 7                                                         |                             | Video 7                                                                                 |             | Select video device                                          | 84     |            |                  | Audio 7               | No Audio             | <u>u</u> |  |  |
| 8                                                         |                             | Video 8 Select video device                                                             |             |                                                              |        |            |                  | Audio 8               | No Audio             | 0        |  |  |
| Output mode:<br>PiP Position:<br>PiP Size:<br>PiP Margin: |                             | utput mode: Separate videos ▼ 1 2 P Position: Top - Left ▼ P Size: 20% ▼ P Margin: 5% ▼ |             |                                                              |        |            | HH:mm:ss         | ime: 01:              | 00:00                |          |  |  |
|                                                           | Use                         | audio d                                                                                 | evice 1 for | all videos                                                   |        |            |                  |                       |                      |          |  |  |

8. Optionally you can change the names of video cameras. The name specified here will be displayed within Ponemah during the camera assignment process.

|                                                                              | Use      | Video                                                                                   | name | Video device     |                          |            | Frame rate                                                         | Resolution                | Audio name                            | Audio device |   |
|------------------------------------------------------------------------------|----------|-----------------------------------------------------------------------------------------|------|------------------|--------------------------|------------|--------------------------------------------------------------------|---------------------------|---------------------------------------|--------------|---|
| 1                                                                            |          | Rat 1                                                                                   |      | Axis IP Camera ( | Axis HTTP Source Filter) | <u></u>    | 10.00                                                              | 640 x 480                 | Audio 1                               | No Audio     | ġ |
| 2                                                                            | <b>V</b> | Rat 2                                                                                   |      | Axis IP Camera ( | Axis HTTP Source Filter) | Ē4         | 10.00                                                              | 640 x 480                 | Audio 2                               | No Audio     | ġ |
| 3                                                                            |          | Rat 3                                                                                   |      | Axis IP Camera ( | Axis HTTP Source Filter) | <u>i</u> 4 | 10.00                                                              | 640 x 480                 | Audio 3                               | No Audio     | ġ |
| 4                                                                            | V        | Rat 4                                                                                   |      | Axis IP Camera ( | Axis HTTP Source Filter) | <u>i</u> 4 | 10.00                                                              | 640 x 480                 | Audio 4                               | No Audio     | ġ |
| 5                                                                            |          | Video 5                                                                                 |      | Select video dev | rice                     | <u> </u>   |                                                                    |                           | Audio 5                               | No Audio     | ġ |
| 5                                                                            |          | Video 6                                                                                 |      | Select video dev | rice                     | <u> </u>   |                                                                    |                           | Audio 6                               | No Audio     | ġ |
| 7                                                                            |          | Video 7 Select video device                                                             |      |                  |                          | <u> </u>   |                                                                    |                           | Audio 7                               | No Audio     | ġ |
| 3                                                                            |          | Video 8 Select video device                                                             |      |                  |                          | <u> </u>   |                                                                    |                           | Audio 8                               | No Audio     | ġ |
| Output settings<br>Output mode:<br>PiP Position:<br>PiP Size:<br>PiP Margin: |          | Position: Top - Left   Position: 20%   2 Margin: 5%   Use audio device 1 for all videos |      |                  |                          | 1          | imer settings<br>Time format:<br>Decimals:<br>Example:<br>Use maxi | HH:mm:ss<br>0<br>16:43:52 | • • • • • • • • • • • • • • • • • • • | 00:00        |   |

9. Use the dropdown menu associated with **Output mode** to select **Separate videos**.

Note: Noldus Media Recorder v2.6 supports Picture-in-Picture (PIP) presentations during acquisition; however, Ponemah will not keep this presentation during playback of video files in Replay or Review.

- 10. It is recommended to leave the *Timer* settings set to the default values.
- 11. Click **OK**. The Media Recorder window now shows the selected cameras, settings and a preview of the videos.
  - a. You can change the order of the video cameras by dragging and dropping rows. Click the Refresh button after you have done this.
- 12. Once camera setup is complete, choose File | Exit to close Media Recorder and return to Ponemah to complete Protocol setup.

## ASSIGNING CAMERAS TO GROUPS WITHIN PONEMAH

Once the cameras are configured within Noldus Media Recorder, these cameras must be grouped with the physiologic data you wish to associate and sync the video data to within the Ponemah Protocol Setup.

- 1. Select the Setup Menu | P3 Setup
- 2. Choose Groups from the options on the left
- 3. Under the Video column, use the dropdown menu to select the appropriate video camera.

| Channel Input Setup                                                                                                    | Group Informatio | n       |            |                    |         |  |
|----------------------------------------------------------------------------------------------------|------------------|---------|------------|--------------------|---------|--|
| Template Setup                                                                                                    | Group            | Name    | Trigger    | Camera             | Species |  |
| Fvents                                                                                                    | Group A          | 732280  | 1 - (Temp) | Rat 1              | Rat     |  |
| Digital Display Setup<br>Alarm Setup<br>Experimental Protocol Head<br>Print RAW Data Setup<br>Data Reduction Setup<br>Variability Analysis<br>Graph Setup<br>Binary Data Convert | Group B          | 732283  | 3 - (Temp) |                    | Rat     |  |
|                                                                                                    | Group C          | 732279  | 5 - (Temp) | Rat 1<br>Bat 2     | Rat     |  |
|                                                                                                    | Group D          | 729273  | 7 - (Temp) | Rat 3              | Rat     |  |
|                                                                                                    | Group E          | Group E |            | Rat 4<br>Video 5   | Dog     |  |
|                                                                                                    | Group F          | Group F |            | Video 6            | Dog     |  |
|                                                                                                    | Group G          | Group G |            | Video /<br>Video 8 | Dog     |  |
|                                                                                                    | Group H          | Group H |            |                    | Dog     |  |
| Settings<br>Remote Connection                                                                                                    | Group I          | Group I |            |                    | Dog     |  |
| Data Parser Setup                                                                                                    | Group J          | Group J |            |                    | Dog     |  |
|                                                                                                    | Group K          | Group K |            |                    | Dog     |  |
|                                                                                                    | Group L          | Group L |            |                    | Dog     |  |
|                                                                                                    | Group M          | Group M |            |                    | Dog     |  |
|                                                                                                    | Group N          | Group N |            |                    | Dog     |  |
|                                                                                                    | Group O          | Group O |            |                    | Dog     |  |
|                                                                                                    | Group P          | Group P |            |                    | Dog     |  |

Note: Camera data is associated with a particular Ponemah Group and will therefore be synchronized with the data from the physiologic channels assigned to the same group, as defined in the Channel Input Setup.

|                                 | Group   | 1 mm    |    | Trigger                                            | Camera                  | Inecies                    |          |          |         |       |           |  |
|---------------------------------|---------|---------|----|----------------------------------------------------|-------------------------|----------------------------|----------|----------|---------|-------|-----------|--|
| Groups                          | Group A | 722280  |    | (Temp)                                             | Pat 1                   | pecies                     |          |          |         |       |           |  |
| zvents<br>Digital Dicplay Setup | Group B | 732283  | 3  | 3 - (Temp)                                         | Rat 2                   | Bat                        |          |          |         |       |           |  |
| Alarm Setup                     | Group C | 732279  | 5  | 5 - (Temp)                                         | Rat 3                   | Rat                        |          |          |         |       |           |  |
| Experimental Protocol Head      | Group D | 729273  | 7  | 7 - (Temp)                                         | Bat 4                   | Bat                        |          |          |         |       |           |  |
| Print RAW Data Setup            | Group E | Group E | 1  | (1011)                                             |                         | Dog                        |          |          |         |       |           |  |
| Variability Analysis            | Group F | Group F | 1  | PPP3 Setup - Channel Input Setup                   |                         |                            |          |          |         |       |           |  |
| Graph Setup                     | Group G | Group G | 1  |                                                    |                         | -Ar                        |          |          |         |       |           |  |
| Binary Data Convert             | Group H | Group H |    | - PPP3 Setu                                        | p                       | - Channel Input Setup      |          |          |         |       |           |  |
| Settings                        | Group I | Group I | 1  | 1                                                  |                         |                            | _        |          |         |       | -         |  |
| Data Parser Setup               | Group J | Group J | 1. | Channel In                                         | put Setup               | Input                      | Analysis | Label    | Units   | Group | Precision |  |
|                                 | Group K | Group K | 1. | Groups                                             | setup                   | 1 - (732280 - Temperature) | TEMP     | Temp     | Celsius | A     | 00.00     |  |
|                                 | Group L | Group L | Ť. | Events                                             |                         | 2 - (732280 - Activity)    | ACT      | Activity | Counts  | A     | 00.00     |  |
|                                 | Group M | Group M |    | Digital Disp                                       | olay Setup              | 3 - (732283 - Temperature) | TEMP     | Temp     | Celsius | В     | 00.00     |  |
|                                 | Group N | Group N | 1  | Alarm Setu                                         | ip<br>In Desta cal Mand | 4 - (732283 - Activity)    | ACT      | Activity | Counts  | В     | 00.00     |  |
|                                 | Group O | Group O | 1. | Print RAW                                          | Data Setup              | 5 - (732279 - Temperature) | TEMP     | Temp     | Celsius | С     | 00.00     |  |
|                                 | Group P | Group P | 1  | Data Reduction Setup                               |                         | 6 - (732279 - Activity)    | ACT      | Activity | Counts  | С     | 00.00     |  |
|                                 |         | 1       |    | Variability A                                      | Analysis                | 7 - (729273 - Temperature) | TEMP     | Temp     | Celsius | D     | 00.00     |  |
|                                 |         |         |    | Graph Setu                                         | ip<br>Comment           | 8 - (729273 - Activity)    | ACT      | Activity | Counts  | D     | 00.00     |  |
|                                 |         |         |    | Settings<br>Remote Connection<br>Data Parser Setup | 9                       | DIS                        | CHN9     | volts    | A       | 00.00 |           |  |
|                                 |         |         |    |                                                    | 10                      | DIS                        | CHN10    | valts    | A       | 00.00 |           |  |
|                                 |         |         |    |                                                    | 11                      | DIS                        | CHN11    | volts    | A       | 00.00 |           |  |
|                                 |         |         |    |                                                    |                         | 12                         | DIS      | CHN12    | volts   | A     |           |  |
|                                 |         |         |    |                                                    |                         | 13                         | DIS      | CHN13    | volts   | A     | 00.00     |  |
|                                 |         |         | -  |                                                    |                         | 14                         | DIS      | CHN14    | volts   | A     | 00.00     |  |
|                                 |         |         |    |                                                    |                         | 15                         | DIS      | CHN15    | voits   | A     | 00.00     |  |
|                                 |         |         |    |                                                    |                         | 16                         | DIS      | CHN16    | volts   | A     | 00.00     |  |

DSI • 119 14th St. NW Suite 100 St. Paul, MN 55112 T:+1 (651) 481 7400 • F:+1 (651) 481 7404 • Toll free: 1 (800) 262 9687 www.datasci.com • information@datasci.com Copyright Data Sciences International 2015 4. Ensure Link Video Saving is enabled within Settings option.

| PPP3 Setup - Settings<br>- PPP3 Setup                                                                                                    | - Settings                                                                                                    |   |                                                  |                                                                                                    |
|----------------------------------------------------------------------------------------------------|----------------------------------------------------------------------------------------------------|---|--------------------------------------------------|----------------------------------------------------------------------------------------------------|
| Channel Input Setup<br>Template Setup<br>Groups<br>Events<br>Digital Display Setup<br>Alarm Setup<br>Experimental Protocol Head<br>Print RAW Data Setup<br>Data Reduction Setup<br>Variability Analysis<br>Graph Setup<br>Binary Data Convert<br>Settings<br>Remote Connection<br>Data Parser Setup | Acquisition Default<br>Logging Method :<br>© Time (hh.mm<br>© Epoch 10<br>Save RAW Dat<br>© Link Video Sav<br>© Link Video Sav<br>© Link Video Sav<br>© Comma<br>© Space<br>© Comma<br>© Tab/Quote | s | Global<br>Log<br>Val<br>Grot<br>Minimu<br>Bad Da | Replay Defaults         Logging Method and Rate         Image: Comparison of the second second |
| 1                                                                                                    |                                                                                                    |   |                                                  | OK Cancel Apply                                                                                                    |

- 5. Click **OK**.
- 6. Save the Protocol file by selecting **Functions** | Save Protocol.
- 7. Video recording will commence upon starting an acquisition.

For more information, please see the Noldus Media Recorder Reference and Service Manuals.

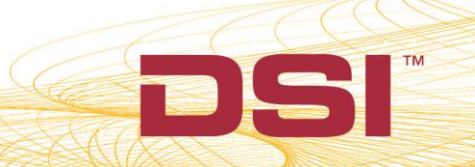